## Як здійнити он-лайн оплату через сервіс EasyPay?

Після переходу на сайт, заповніть відповідні поля, як вказано у прикладі нижче.

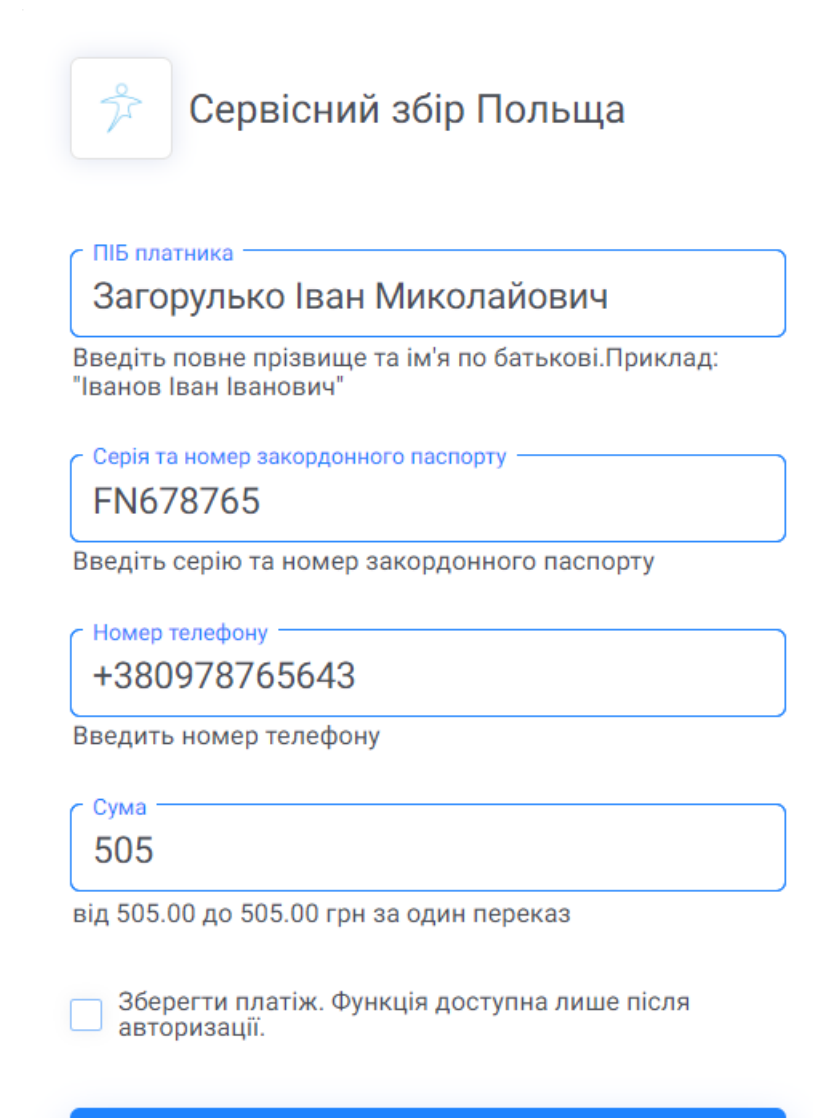

Підтвердити

Натисніть «Підтвердити» і ви будете перенаправлені на строніку, де необхідно буде ввести дані картки для оплати.

| easypay                                                                            | Каталог послуг 🖂                  | Перекази        |                        |                                               | Q                     | Укр                 | *                    | Увійти | Реєстрація |
|------------------------------------------------------------------------------------|-----------------------------------|-----------------|------------------------|-----------------------------------------------|-----------------------|---------------------|----------------------|--------|------------|
| 🎧 < Каталог послуг < Послуги < Сервісний збір Польща                               |                                   |                 |                        |                                               |                       |                     |                      |        |            |
| 1. Введення даних платника<br>●                                                    | 2. Оплата<br>— —                  |                 |                        |                                               |                       |                     |                      |        |            |
| Вибір способу оплати<br>Платіжні картки<br>Комісія 0 грн                           | Картки з Masterpass Комісія 0 грн |                 |                        |                                               |                       |                     |                      |        |            |
| <ul> <li>Інша картка</li> <li>Номер Картки</li> <li>0000 0000 0000 0000</li> </ul> | Термін дії                        | Сума<br>Комісія | 505.00 грн<br>0.00 грн | ?<br>Номер Картки: Обо<br>Термін дії: Обов'яз | ов'язково<br>ково для | для запо<br>заповне | Ог<br>овнення<br>ння |        |            |

Після заповнення всіх полів вам треба буде натиснути «Оплатити».

!Зверніть увагу, що реєструватись для провдення оплат непотрібно.